Интегрированная система безопасности ParsecNET 2.5

# Дополнительный модуль Экстренного открывания дверей

Руководство по установке и эксплуатации

Версия 2.2

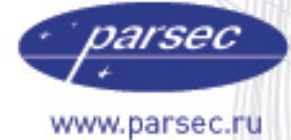

www.algoritmsb.ru

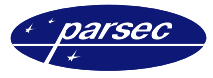

#### Версия 2.2

Данный документ подвергается периодическим изменениям. Эти изменения включаются в новую редакцию документа.

#### Права и их защита

Не допускается копирование, перепечатка и любой другой способ воспроизведения документа или его части без согласия производителя систем.

Представленные в документе иллюстрации и данные являются типичными примерами и должны быть специально подтверждены производителем перед оформлением любых тендеров, заказов и контрактов.

#### Торговые марки

Windows<sup>®</sup>, Windows NT<sup>®</sup>, Windows 2000<sup>®</sup>, Windows XP<sup>®</sup> и Windows 2003<sup>®</sup>, Microsoft .Net Framework, Microsoft SQL Server Native Client являются зарегистрированными торговыми марками Microsoft Corporation.

Mifare<sup>®</sup> – зарегистрированная торговая марка компании NXP Semiconductors.

#### Сертификация

Продукция с торговой маркой Parsec<sup>®</sup> имеет сертификат Госстандарта.

#### Обучение и техническая поддержка

**Курсы обучения,** охватывающие вопросы установки и использования интегрированных систем Parsec<sup>®</sup>, проводятся производителем систем. Для дополнительной информации о возможности проведения обучения или для обсуждения ваших специальных требований (к системе) связывайтесь со своим поставщиком оборудования.

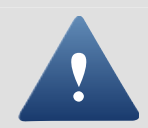

Настоятельно рекомендуется, чтобы персонал, занимающийся продажей и установкой интегрированных систем Parsec<sup>®</sup>, предварительно прошел курсы обучения.

**Техническая поддержка** осуществляется поставщиком или установщиком системы. Указанная поддержка ориентирована на подготовленных инженеров. Техническая поддержка продукции Parsec<sup>®</sup> также обеспечивается через WWW сервер:

## WWW.PARSEC.RU

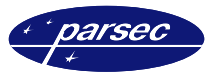

# Введение

#### Назначение

Дополнительный модуль экстренного открывания дверей предназначен для аварийного открывания всех дверей, защищаемых в рамках системы ParsecNET.

Модуль обеспечивает одновременное открывание всех дверей при поднесении карты к заранее определенному для этих целей считывателю.

#### Основные возможности

Работа модуля заключается в следующем. В системе ParsecNET устанавливается дополнительный контроллер с одним считывателем, который используется как «сигнальный». Далее в этот контроллер заносятся одна или несколько карт. При поднесении такой карты к считывателю этого контроллера формируется транзакция, которую принимает модуль экстренного открывания и формирует команду на открытие всех дверей системы.

Работа модуля возможна только в on-line режиме, т.е. при наличии связи программного обеспечения с контроллерами.

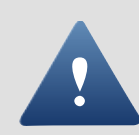

Функция, реализуемая данным модулем, не может использоваться как единственный способ аварийного открывания всех дверей, поскольку при отсутствии связи с контроллерами и/или неработающей программе Вы не сможете открыть таким способом все двери.

## Установка дополнительного модуля

#### Общие положения

Дополнительный модуль работает под управлением Windows  $2000^{\$}$ , Windows  $XP^{\$}$  и Windows Server 2003.

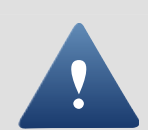

Дополнительный модуль работает в составе системы ParsecNET 2 только с программным обеспечением PNWin версии 2.5.

При изложении дальнейшего материала предполагается, что ПО PNWin правильно установлено и сконфигурировано в вашей системе.

Процесс установки выполняется автоматически и не требует от оператора каких-либо дополнительных настроек.

#### Установка модуля

Для установки модуля «Экстренного открывания дверей» необходимо в основном приложении ParsecNET 2.5 в окне «Настройка» на вкладке «Модули» нажать кнопку *Новый*. Отобразится стандартное окно открытия файла. Выберите заранее скопированный на Ваш ПК установочный файл модуля *FireAlarm.pdp* и нажмите кнопку *Открыть*. На время установки модуля отобразится окно с информацией о состоянии процесса установки.

По окончании процесса установки будет предложено перезапустить систему ParsecNET 2.5. После этого можно будет переходить к настройке и работе с модулем.

#### Удаление модуля

Для удаления модуля достаточно в основном приложении, в окне «Настройка», на вкладке «Модули» выбрать иконку модуля и нажать кнопку **Удалить**. Отобразится запрос на подтверждение удаления. Если Вы действительно хотите удалить модуль, то нажмите **Ок**. В противном случае нажмите **Отмена**.

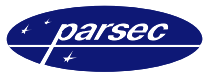

## Настройка и работа модуля

### Конфигурация модуля

Прежде чем использовать функцию экстренного открывания дверей необходимо правильно сконфигурировать модуль. Для этого в приложении PNWin в окне «Настройка» на вкладке «Модули» выберите иконку «Экстренное открывание дверей» и нажмите кнопку *Настройка*. Отобразится окно конфигурации модуля, приведенное на рисунке 1.

| Антнальный контроллер Разное<br>Укажите контроллер, которые будет служить сигнальным.<br><u>Дверь</u> Описание С Главный вход Славный вход в офис <u>Пожарный выход Главный выход на 2-м этаже</u> С склад Склад Складское помещение Бухгалтерия Отдел бухгалтерии Дирекция Приемная руководства Лаборатория Испытательная лаборатория Столовая Вход в столовую                                                                                                    | нфигурация модуля эктр   | енного открывания дверей<br>          |      |
|----------------------------------------------------------------------------------------------------|--------------------------|---------------------------------------|------|
| <ul> <li>Укажите контроллер, которые будет служить сигнальным.</li> <li>Дверь</li> <li>Плавный вход</li> <li>Главный вход в офис</li> <li>Пожарный выход</li> <li>Пожарный выход</li> <li>Пожарный выход</li> <li>Пожарный выход</li> <li>Пожарный выход</li> <li>Склад</li> <li>Склад Складское помещение</li> <li>Бухгалтерия</li> <li>Отдел бухгалтерии</li> <li>Дирекция</li> <li>Приемная руководства</li> <li>Лаборатория</li> <li>Испытательная лаборатория</li> <li>Столовая</li> <li>Вход в столовую</li> </ul> | игнальный контроллер Раз | зное                                  |      |
| Дверь         Описание           Главный вход         Главный вход в офис           Пожарный выход         Пожарный выход на 2-м этаже           Склад         Складское помещение           Бухгалтерия         Отдел бухгалтерии           Дирекция         Приемная руководства           Лаборатория         Испытательная лаборатория           Столовая         Вход в столовую                                                                                                    | 🧕 Укажите контролле      | ер, которые будет служить сигнальным. |      |
| <ul> <li>Главный вход Главный вход в офис</li> <li>Пожарный выход Пожарный выход на 2-м этаже</li> <li>Склад Складское помещение</li> <li>Бухгалтерия Отдел бухгалтерии</li> <li>Дирекция Приемная руководства</li> <li>Лаборатория Испытательная лаборатория</li> <li>Столовая Вход в столовую</li> </ul>                                                                                                    | Дверь                    | Описание                              |      |
| <ul> <li>Пожарный выход Пожарный выход на 2-м этаже</li> <li>Склад Складское помещение</li> <li>Бухгалтерия Отдел бухгалтерии</li> <li>Дирекция Приемная руководства</li> <li>Лаборатория Испытательная лаборатория</li> <li>Столовая Вход в столовую</li> </ul>                                                                                                    | О Главный вход           | Главный вход в офис                   |      |
| <ul> <li>Склад Складское помещение</li> <li>Бухгалтерия Отдел бухгалтерии</li> <li>Дирекция Приемная руководства</li> <li>Лаборатория Испытательная лаборатория</li> <li>Столовая Вход в столовую</li> </ul>                                                                                                    | 💿 Пожарный выход         | Пожарный выход на 2-м этаже           |      |
| <ul> <li>Бухгалтерия</li> <li>Дирекция</li> <li>Приемная руководства</li> <li>Лаборатория</li> <li>Испытательная лаборатория</li> <li>Столовая</li> <li>Вход в столовую</li> </ul>                                                                                                    | О Склад                  | Складское помещение                   |      |
| О Дирекция Приемная руководства<br>О Лаборатория Испытательная лаборатория<br>О Столовая Вход в столовую                                                                                                    | О Бухгалтерия            | Отдел бухгалтерии                     |      |
| Лаборатория Испытательная лаборатория     Столовая Вход в столовую                                                                                                    | О Дирекция               | Приемная руководства                  |      |
| О Столовая Вход в столовую                                                                                                    | О Лаборатория            | Испытательная лаборатория             |      |
|                                                                                                    | О Столовая               | Вход в столовую                       |      |
|                                                                                                    |                          |                                       |      |
|                                                                                                    |                          |                                       |      |
|                                                                                                    |                          |                                       |      |
|                                                                                                    | 1                        |                                       |      |
|                                                                                                    |                          |                                       |      |
| ОК   Отмена   Примени                                                                                                    |                          | ОК Отмена Приме                       | нить |

Рисунок 1. Выбор контроллера.

В данном окне, на вкладке «Сигнальный контроллер», выберите ту дверь (контроллер), поднесение специальных карт к которому будет расцениваться, как сигнал к открытию всех дверей.

Далее, на вкладке «Разное», следует определить, будут ли двери автоматически закрываться после экстренного открывания и через какое время.

Для того чтобы двери автоматически закрывались после экстренного открывания следует установить флажок в соответствующем поле (см. рисунок 2). После этого станет доступно поле, в котором необходимо установить время, спустя которое двери должны автоматически закрыться.

В случае если двери не должны автоматически закрываться после экстренного открывания, то в поле «Автоматическое закрывание дверей» не должен быть установлен фладок.

| энфигурация модуля эктренного открывания дверей | ×       |
|-------------------------------------------------|---------|
| Сигнальный контроллер Разное                    |         |
|                                                 |         |
| 🔽 Автоматическое закрывание дверей              |         |
| Время автозакрывания двери                      |         |
| 30 мин.                                         |         |
|                                                 |         |
|                                                 |         |
|                                                 |         |
|                                                 |         |
|                                                 |         |
|                                                 |         |
|                                                 |         |
|                                                 |         |
| ОК Отмена Пр                                    | именить |

Рисунок 2. Автоматическое закрывание дверей.

После того, как Вы выбрали нужный контроллер, то можете закрыть окно конфигурации модуля, нажав кнопку **ОК**. Если Вы не хотите принимать внесенные изменения, то нажмите кнопку **Отмена**.

Если Вы хотите отменить функцию экстренного открывания, т.е. чтобы ни один контроллер не был помечен как «сигнальный», то из директории где установлен данный модуль (по умолчанию – C:\Program Files\ ParsecNET2.5\Bin\Plugins) удалите файл FireAlarm.ini.

#### Работа модуля

Так как модуль не выполняет никакой «визуальной» функции, то при выборе в основном приложении ParsecNET 2.5 в меню «Модули» пункта «Экстренное открывание дверей» отобразится простое окно с информацией о модуле, приведенное на рисунке 3.

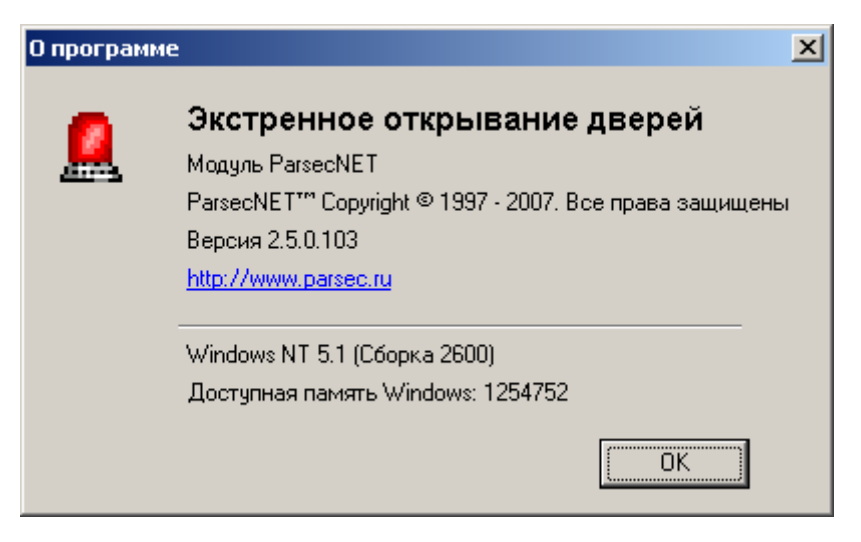

Рисунок 3. Информация о модуле.

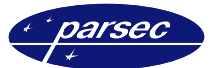

Для реализации функции экстренного открывания дверей создаются карты, которые смогут активизировать эту функцию. Эти карты, в принципе, ничем не отличаются от карты остальных пользователей системы, за тем исключением, что им в окне «Персонал» основного приложения присваивается специальная группа доступа, которая позволяет им иметь доступ только через контроллер, который отмечен в модуле как «сигнальный». Если поднести к считывателю «сигнального» контроллера карту, которая в него не занесена, то никакой реакции не будет. У группы доступа, созданной специально для карт экстренного открывания должен стоять «КРУГЛОСУТОЧНЫЙ» временной профиль, чтобы эти карты имели возможность при необходимости открыть все двери в любое время суток.

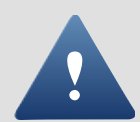

Карты, позволяющие открывать все двери должны храниться в недоступном для остальных сотрудников месте, т.к. использование такой карты позволяет разблокировать все двери, защищаемые системой контроля доступа, тем самым нарушив систему безопасности объекта в целом.

В случае, если пришлось использовать функцию данного модуля, то в последующем закрыть все двери можно либо из программного обеспечения с ПК, либо просто переведя систему в автономный режим (закрыв основное приложение на сервере системы) на одну - две минуты.

**Примечание:** Для того, чтобы закрыть все двери с ПК надо, либо поочередно подавать команду закрытия двери на каждый контроллер системы, либо воспользоваться дополнительным модулем «планировщика заданий», который позволяет посылать определенные команды сразу на группу контроллеров.